www.cl.co.th

## การติดตั้ง PJM Approve on Android

PJM Approve เป็น APP ที่ช่วยในการอนุมัติเอกสารบนมือถือ

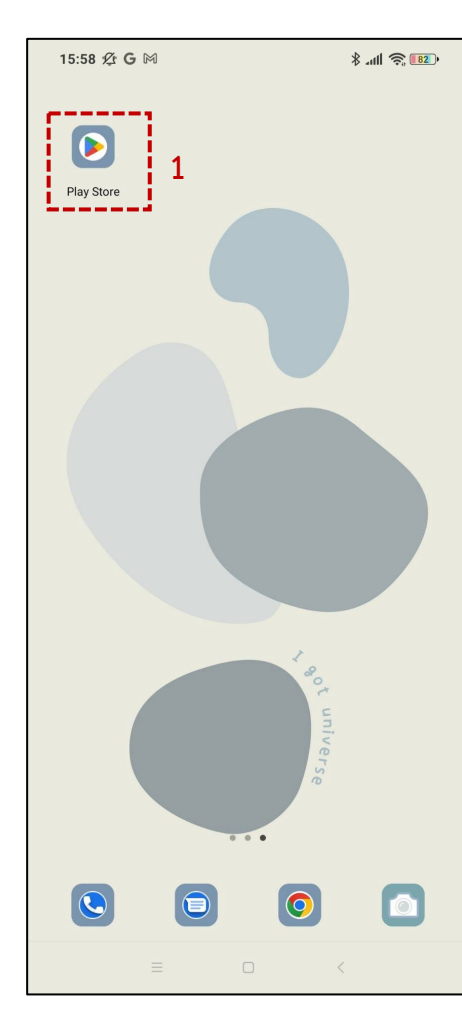

1.เปิด App Play Store

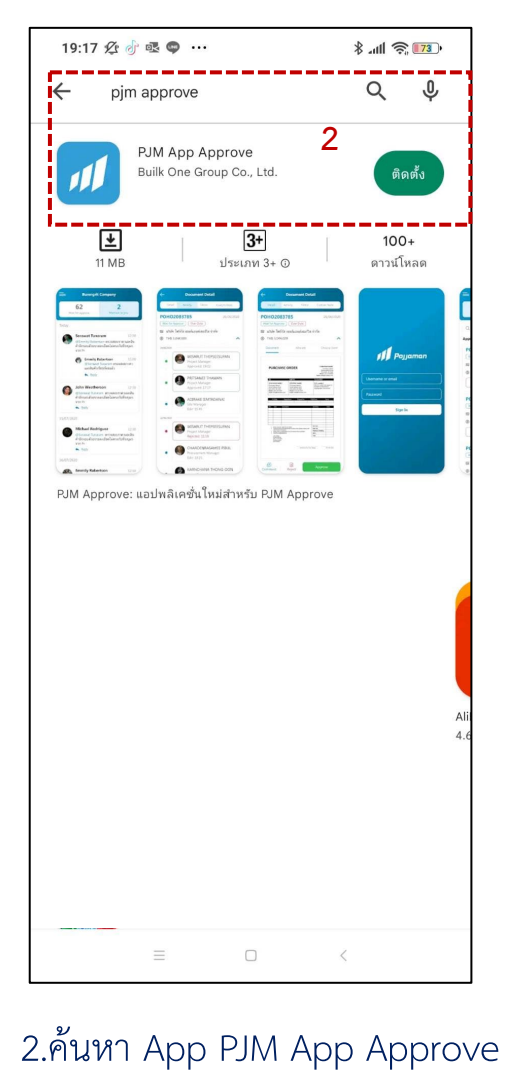

แล้วกด ติดตั้ง

19:17 🖄 👌 🗟 🥯 … 🚥 흤 III. \$ Pojjaman 3 + Add Account  $\equiv$ 

3.คลิก +Add Account

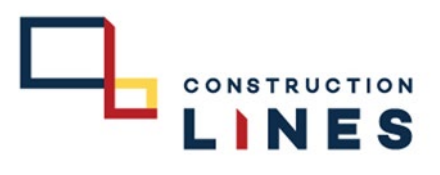

## การติดตั้ง PJM Approve on Android

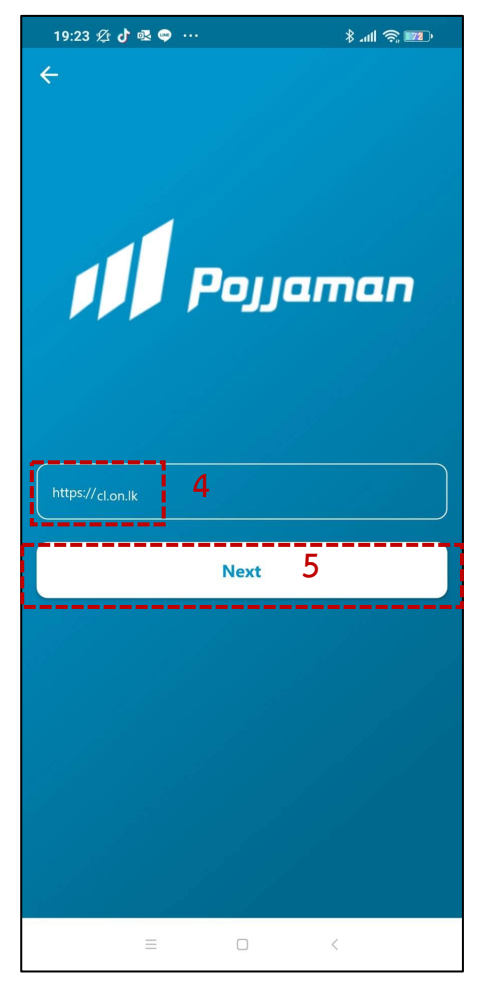

4.กรอก cl.on.lk 5.กด Next

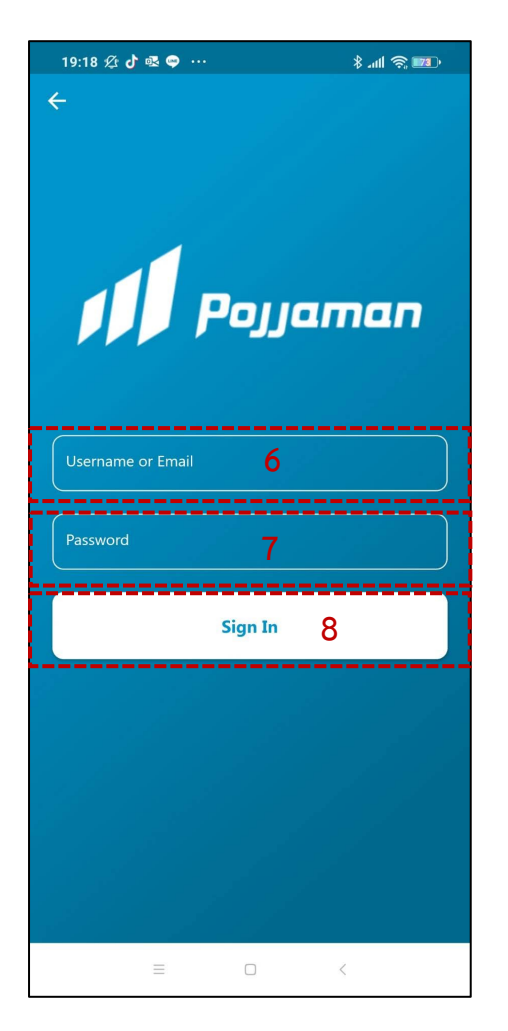

6.กรอก Username 7.กรอก Password 8.กด Sign in

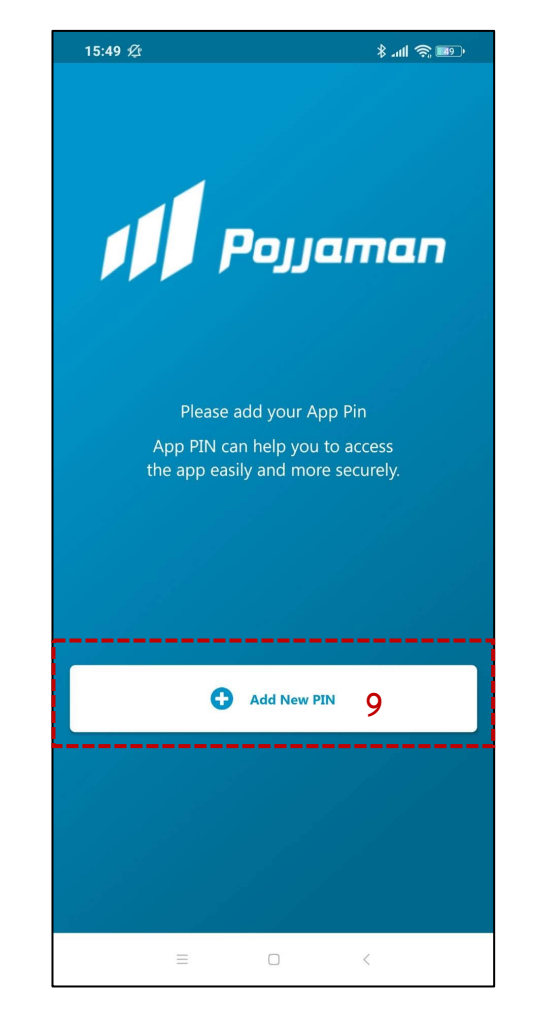

LINES

## 9.เลือก +Add New PIN

www.cl.co.th

## การติดตั้ง PJM Approve on Android

10.ตั้ง Pin เพื่อเข้าใช้งาน

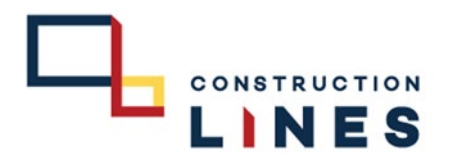

Ŧ

13

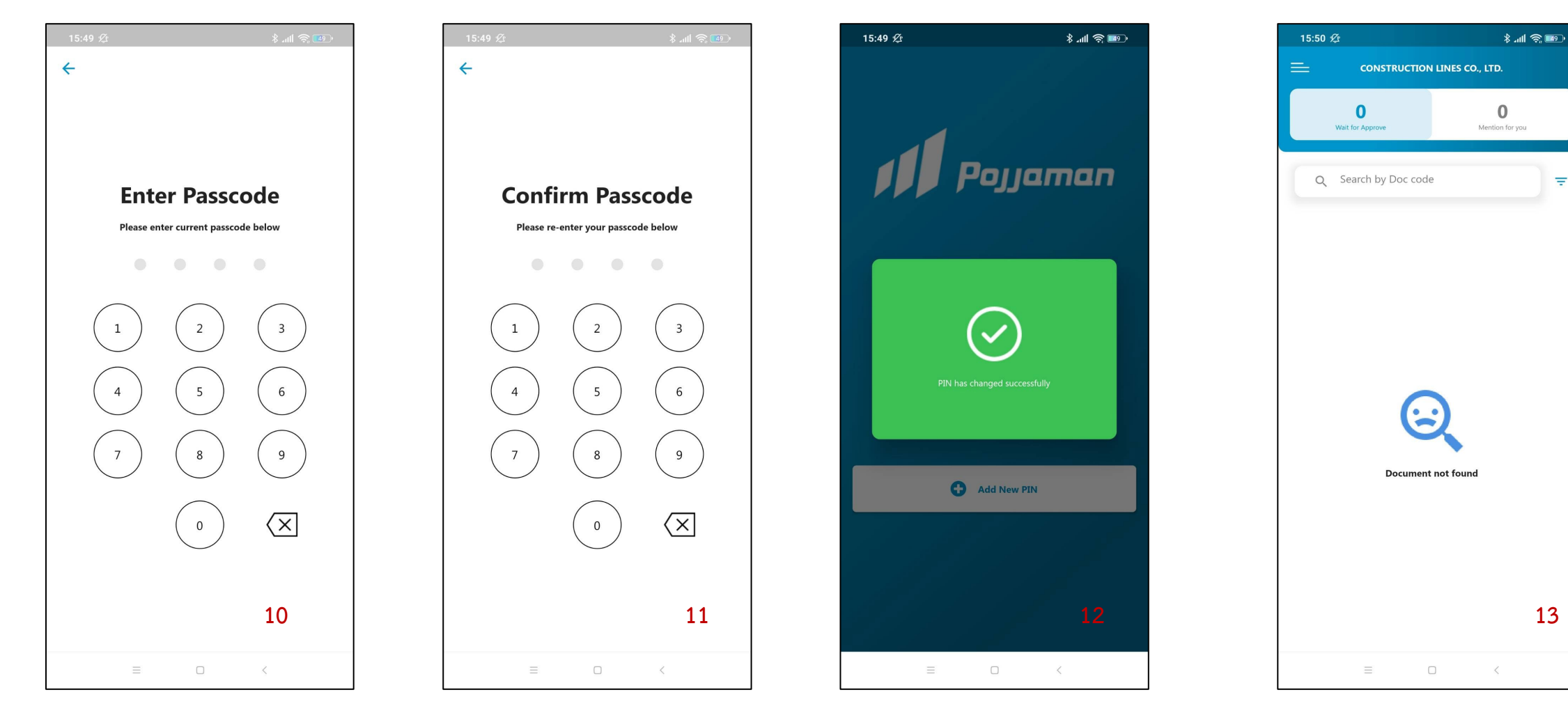

12.ตั้ง Pin เสร็จเรียบร้อยแล้วค่ะ

13.เข้าใช้งานเสร็จเรียบร้อยแล้วค่ะ

11.ยืนยัน Pin ที่ตั้งอีกครั้ง